1. Стартирайте инсталационния файл (Setup.MBEndpointAgent.x64.msi).

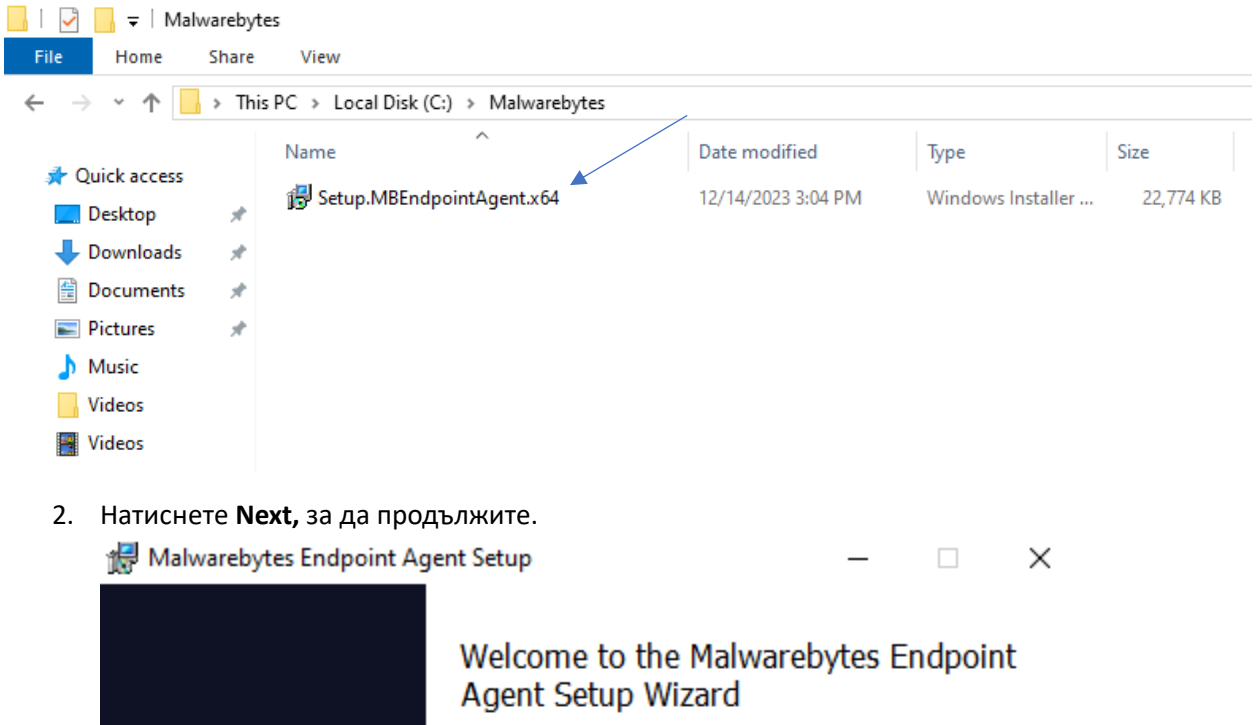

| 3.                                                                           | Съгласете се с лицензионното споразумание и натиснете <b>Next</b> .                           |  |
|------------------------------------------------------------------------------|-----------------------------------------------------------------------------------------------|--|
|                                                                              |                                                                                               |  |
|                                                                              | Please read the following license agreement carefully                                         |  |
|                                                                              |                                                                                               |  |
|                                                                              | Malwarebytes Software License Agreement                                                       |  |
|                                                                              | PLEASE READ THE FOLLOWING TERMS AND                                                           |  |
| INSTALLING OF USING THE MALWAREDVIES                                         |                                                                                               |  |
|                                                                              | SOFTWARE THAT ACCOMPANIES THIS SOFTWARE                                                       |  |
|                                                                              | ☑ I accept the terms in the License Agreement                                                 |  |
|                                                                              | Print Back Next Cancel                                                                        |  |
| 4.                                                                           | Натиснете <b>Next</b> , за да продължите с инсталацията. (Не е необходимо да се попъдва нишо) |  |
|                                                                              |                                                                                               |  |
|                                                                              | Internet Proxy configuration (Optional)                                                       |  |
|                                                                              | You can skip this step if you do not require a proxy to access the Internet.                  |  |
| Please enter your proxy configuration or click Next if this is not required. |                                                                                               |  |
|                                                                              | Server: Port:                                                                                 |  |
|                                                                              | Liser Name:                                                                                   |  |
|                                                                              |                                                                                               |  |
|                                                                              | Password:                                                                                     |  |
|                                                                              | Carfee Deserved                                                                               |  |
|                                                                              |                                                                                               |  |
|                                                                              |                                                                                               |  |
|                                                                              |                                                                                               |  |
|                                                                              | Back Next Cancel                                                                              |  |

5. Натиснете Install, за да инсталирате Malwarebytes Endpoint Protection. След това натиснете Yes, ако ви се появи User Account Control.

Malwarebytes Endpoint Agent Setup

Ready to install Malwarebytes Endpoint Agent

Click Install to begin the installation. Click Back to review or change any of your installation settings. Click Cancel to exit the wizard.

6. След приключване на инсталацията, натиснете **Finish** и софтуерът ще се стартира автоматично.

Back

😌 Install

Cancel

×

🖟 Malwarebytes Endpoint Agent Setup

| Completed the Malwarebytes Endpoint<br>Agent Setup Wizard                            |
|--------------------------------------------------------------------------------------|
| Click the Finish button to exit the Setup Wizard.                                    |
| Note: It may take a minute or two for your endpoint to show up in the Endpoint page. |
|                                                                                      |
| Back Finish Cancel                                                                   |